# 锡林郭勒职业学院高职扩招学生学业指南

#### 一、 认识锡林郭勒职业学院

锡林郭勒职业学院成立于 2003 年 5 月,先后由锡林郭勒盟教育学院、师范学校、蒙古族师范学校、广播电视大学、民族卫生学校、民族财贸学校、民族体育学校和锡林浩特牧业学校、牧业机械化学校等 9 所大中专院校整合而成。校区占地面积 2000 亩,校舍建筑面积 44 万平方米,体育场馆、图书资料、实验实训等条件能够满足教育教学需要。现有专兼职教师 805 人,双师素质教师 454 人,全日制在校生 15111 人,留学生 298 人。每年完成职业技能培训及鉴定 5 万余人次。毕业生就业率始终稳定在 95%以上。

学院先后荣获"全国民族团结进步创建示范单位"、全国"第五届 黄炎培优秀学校奖""全国教育改革创新示范院校"和"自治区五一劳 动奖状""自治区高校就业工作先进集体"等荣誉称号;被评为 2014 年"全国毕业生就业 50 强高校"和 2016、2017 年"全国高职院校国 际影响力 50 强"院校;2017 年被确定为"全国优质高职院校"建设单 位;2018 年入选"亚太职业院校影响力 50 强";是"自治区示范性建 设高职院校"和自治区"草原英才"工程"高技能人才基地"。

1. "三风一训":

校训:今天的实力,就是明天的机会

学风:学中做 做中学

教风:博学善教 敬业爱生

1

校风: 立德树人 明礼诚信

2. 教育理念: 成就每一个人

3.奋斗目标:建设可持续发展的锡林郭勒职业学院

# 二、我的学习之旅

1.学院官网网址: http://www.xlglvc.cn/

1.1 高职扩招学生的修业及成绩管理

锡林郭勒职业学院学生成绩采用青果教务管理系统,作为学生登 入平台后即可查询前序修业成绩及本学期应修课程。

#### 1.2 界面平台:

| は<br>しまます。<br>場林郭勃取型<br>ALMOOL VOCATIONAL | 教务网络                                                                        | 管理系统            | ina        | 20   | )20-2(      | )21学 | 年第一  | -学期   | 第 6厚 |    |
|-------------------------------------------|-----------------------------------------------------------------------------|-----------------|------------|------|-------------|------|------|-------|------|----|
| 帐号登录 扫码登录                                 | 通知公告                                                                        |                 | 更多>        | 2020 | ▼ 10        | 月▼   |      |       |      |    |
| □ 学生 ▼                                    |                                                                             |                 |            | н    | _           | =    | Ξ    | 四     | Ŧ    | 六  |
| ● 法给入帐户                                   |                                                                             |                 |            |      |             |      |      | 1     | 2    | 3  |
|                                           |                                                                             |                 |            | 4    | 5           | 6    | 7    | 8     | 9    | 10 |
| <b>请</b> 输入密码                             |                                                                             |                 |            | 11   | 12          | 13   | 14   | 15    | 16   | 17 |
| 请输入验证码                                    |                                                                             |                 |            | 18   | 19          | 20   | 21   | 22    | 23   | 24 |
| 运行环境指南 忘记密码?                              |                                                                             |                 |            | 25   | 26          | 27   | 28   | 29    | 30   | 31 |
| 登录                                        |                                                                             |                 |            |      |             | *[3  | 邮际住房 |       |      |    |
| 📄 教学安排                                    | 公共下载                                                                        |                 | 更多>        |      |             | 14   |      | 40.00 |      |    |
| 课程课表                                      | ▲ 锡林郭勒职业学院2020—2021学年第一学期错误                                                 | 教学作息时间表(新)      | 2020-09-28 |      | 9           | 11   | -忠旳  | 川町    |      |    |
| 教师课表                                      | ▲ 锡林郭勒职业学院2020—2021学年第一学期教学                                                 | 校历              | 2020-08-26 |      |             |      |      |       |      |    |
| 班级课表                                      | ✓ 关于首贞政版、增加扫码登录和启用师生目助找                                                     | 回密码的通知          | 2019-07-19 |      |             |      |      |       |      |    |
| 教至课表                                      | ➡ 子生坂有中頃衣 ★ 学生网 上運動場に指示                                                     |                 | 2016-10-20 |      | ▦           | 徸    | 植校   | 沥     |      |    |
| 国/日/节次運奏                                  | <ul> <li>▲ JIII (1900年1月1日)</li> <li>▲ KINGOSOFT高校教务网络管理系统学生常用功能</li> </ul> | 操作手册            | 2011-09-26 |      |             |      |      |       |      |    |
| 课程教学进度表                                   | ▲ KINGOSOFT高校教务网络管理系统教师常用功能                                                 | 操作手册            | 2011-09-26 |      | -           |      |      |       |      |    |
| 班级教学进度表<br>分院(系)/部按班级查看实践环节安<br>排 ▼       | 📩 学生公共选修课补选 (改选) 申请表                                                        |                 | 2011-09-01 |      | <u>_</u> ** | Ê    | 理人   | 员     | •    |    |
|                                           | 管理规定                                                                        |                 |            |      |             |      |      |       |      |    |
| KINGOSOFT                                 | 成绩管理规定质量                                                                    | <b>建</b> 评价管理规定 | 考试         | 管理规定 | 2           |      |      |       |      |    |
| 锡林郭勒职业学院政务网                               | 选课管理规定                                                                      | <b>音管理规</b> 定   |            |      |             |      |      |       |      |    |
| 锡林郭勒职业学院网                                 |                                                                             |                 |            |      |             |      |      |       |      |    |
|                                           |                                                                             |                 |            |      |             |      |      |       |      |    |

登陆网址: http://10.10.1.200/jwweb/

账号:学号

密码: 11223344

2.高职扩招学生的线上学习指南

2.1 必修课学习平台:智慧职教(职教云)

2.2.1 职教云的官网网址: https://xlglzyxy.zjy2.icve.com.cn/云课堂-智慧职教 APP 二维码:

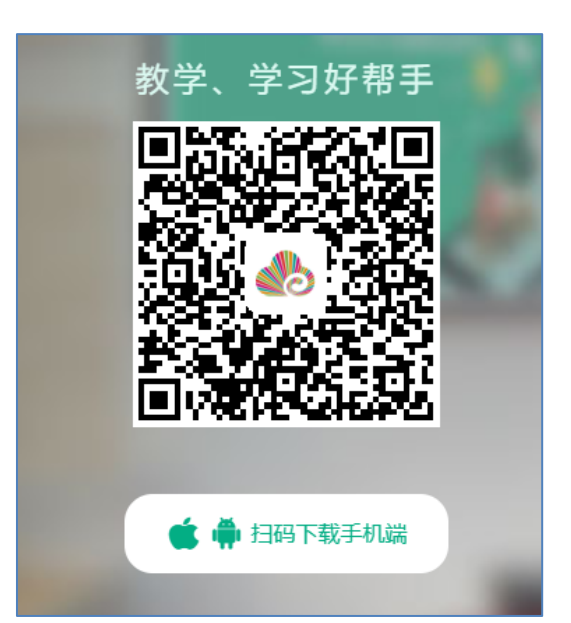

职教云是以学校为单位面向师生的在线教学平台。

学生可以通过 APP 学习课件、提交作业和考试等完成一系列课程 要求;

Step: 1 登陆方式:

账号:学号

密码:首次登陆密码为 xlglzyxy,登录后若修改请牢记密码。忘记 密码请于系校管理员联系。

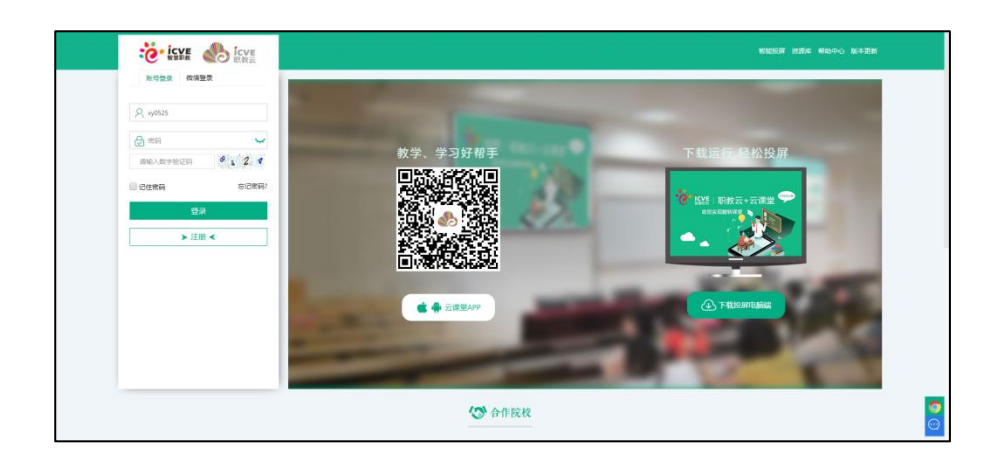

Step2: 登录成功, 首页即可看到所学课程第 2 页

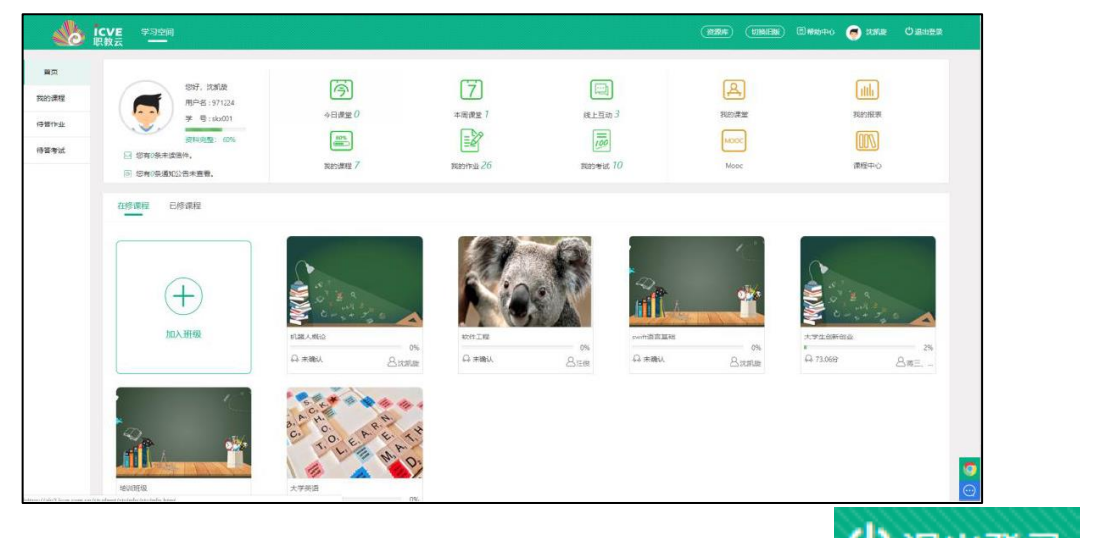

Step3:进入学生空间操作页面,点击右上角图标 也退出登录 按

钮:

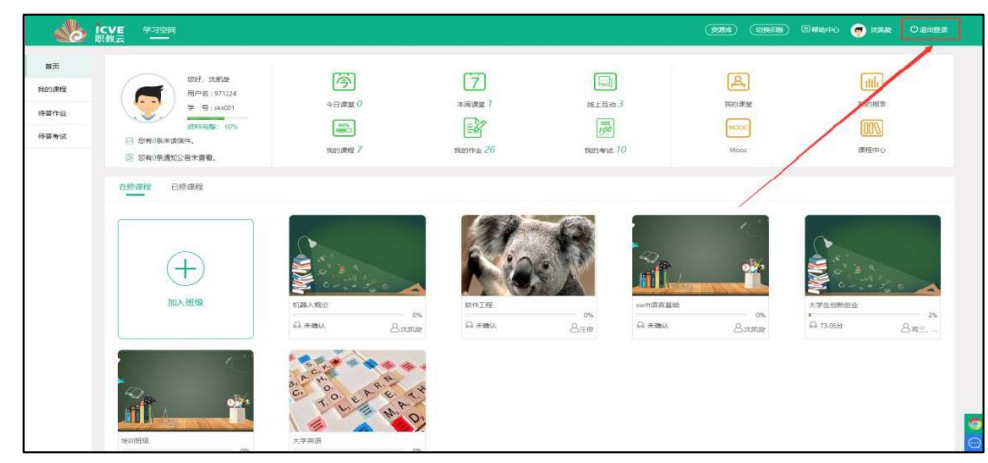

- 2.2 我的首页
- 2.2.1 首页简介

Step1:使用学生帐号登录系统,进入"学生空间--我的首页"页面, 页面上部左侧栏中展示当前用户基本信息:并且通过点击头像图标可 以进入修改头像页面,上传用户头像信息;查看未读信件以及通知公 告信息:

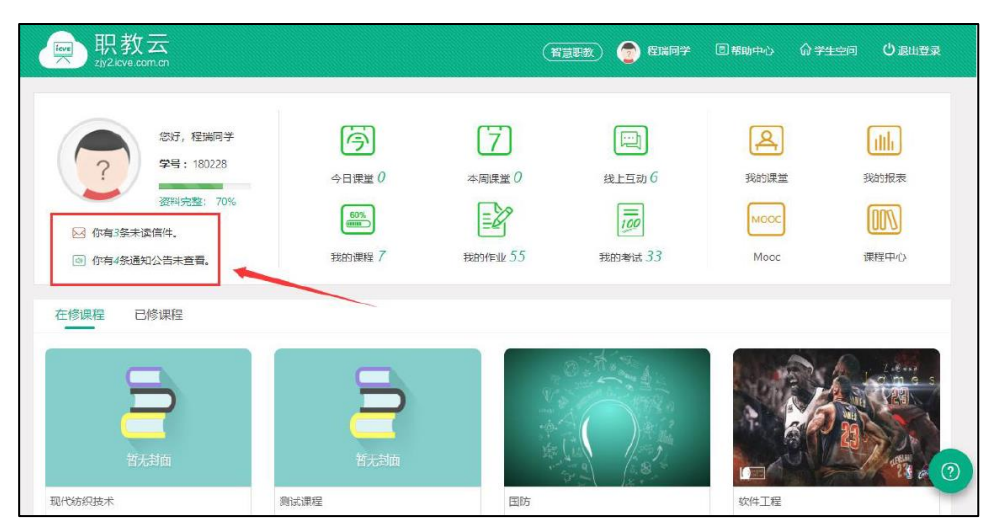

Step2:页面上部中间栏中展示对【今日/本周课堂】、【线上互动】、 【我的课程】、【我的作业】、【我的考试】的提醒及消息通知,并且可 以提供点击图标进入对应的模块页面查看详情信息:

Step3:页面上部右侧栏中展示"我的课堂、我的报表、Mooc、课程中心"快捷入口,可以通过点击图标进入对应的模块页面进行操作:

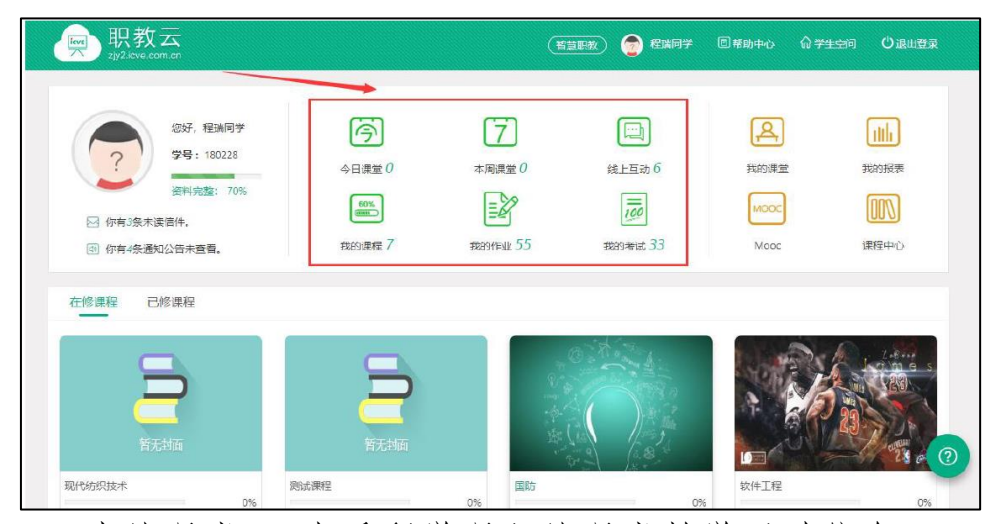

注:1."我的课堂":查看所学课程的课堂教学活动信息; 2."我的报表":查看所学课程成绩报表信息;

3."Mooc": 进入 Mooc 学院查看学生所学习的 Mooc 课程信息; 第 4 页

**4."**课程中心":查看本校教师开放的全部课程,可以根据自己的需要加入到课程中进行学习.

| —————————————————————————————————————                                                                                                    |                            | Ē                        |                   | 图帮助中心 命学             |              |
|----------------------------------------------------------------------------------------------------|----------------------------|--------------------------|-------------------|----------------------|--------------|
| 295, 短期回子         295, 短期回子         295, 150228         295, 150228         295, 150228         295, 150228         295, 150228         295, 150228         295, 150228         295, 150228         295, 150228         295, 150228         295, 150228         295, 150228         295, 150228         295, 150228         295, 150228         295, 15028         295, 15028         295, 15028         295, 15028         295, 15028         295, 15028         295, 15028         295, 15028         295, 15028         295, 15028         295, 15028         295, 15028         295, 15028         295, 15028         295, 15028         295, 15028         295, 15028         295, 15028         295, 15028         295, 15028         295, 15028         295, 15028         295, 15028         295, 15028         295, 15028         295, 15028         295, 15028         295, 15028 | 今日頃宝 0<br>今日頃宝 0<br>現的資程 7 | 本周供堂 ()<br>译述<br>我的作业 55 | 建上耳动 6<br>現記考試 33 | 我的課題<br>Mooc<br>Mooc |              |
| 在修课程 已修课程                                                                                                    | <b>第</b> 法封南               |                          |                   | SUFTER               |              |
| tep4:页面底部直接展:                                                                                                    | 示所有【在修调                    |                          | 课程封面查看            | ·课程详情:               | 047          |
| 职教云                                                                                                    |                            |                          |                   | 回帮助中心 分学的            | 主空间 (U) 退出登录 |

Step4:页面底部直接展示所有【在修课程】,点击课程封面查看课程详情:

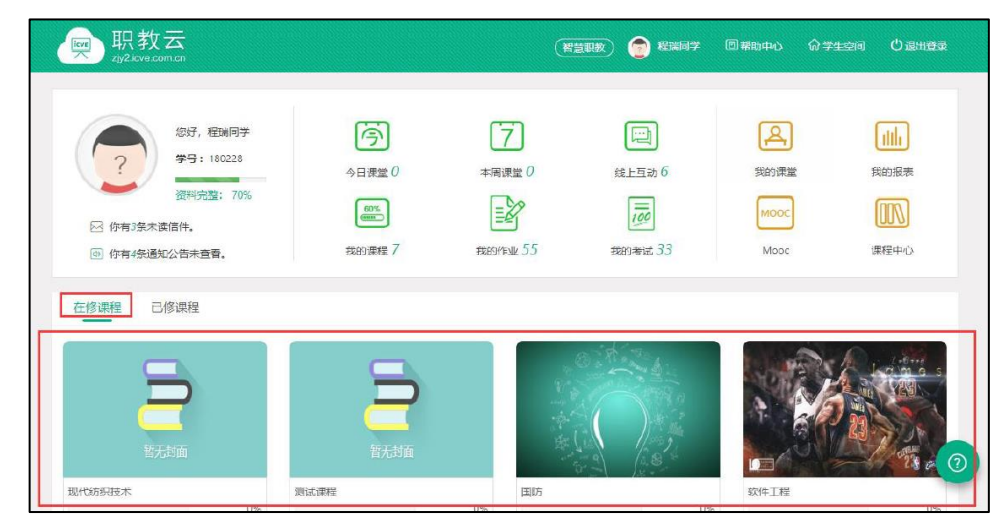

2.2.2 我的课堂

Step1: 进入学生空间首页,点击"我的课堂"进入查看课堂教学活动信息:

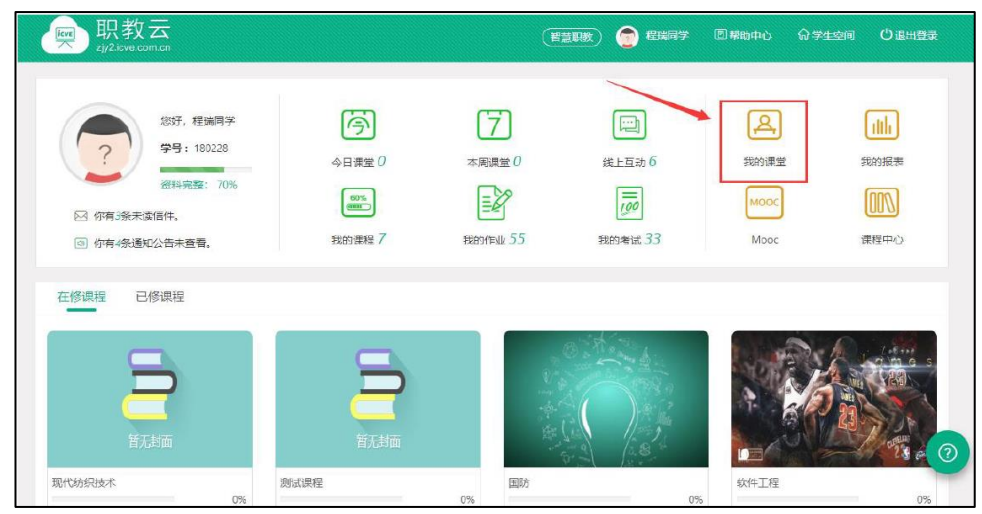

Step2: 进入课堂教学课表页面查看学生所学课程下的所有课堂教

学信息:

| - 2019-05-16 × 2019-05-16 ×        |                    |       |       |       |       |                |  |  |  |  |
|------------------------------------|--------------------|-------|-------|-------|-------|----------------|--|--|--|--|
| 星掘一                                | 星期二                | 星期三   | 星期四   | 星期五   | 星期六   | 星期日            |  |  |  |  |
| 5月14日                              | 5月15日              | 5月16日 | 5月17日 | 5月18日 | 5月19日 | 5月20日          |  |  |  |  |
| U                                  | U                  | 1     | U     | U     | U     | U              |  |  |  |  |
| 2018-05-16居<br>教学地点: 測試<br>节次: 3.4 | <b>三的课堂教学</b><br>远 |       |       |       |       | <b>③</b><br>进入 |  |  |  |  |

| ——<br>zjy2.icve.cc | 云<br>m.cn |       |       | (智慧映教) 🛔 | 祝节 图 楼助中心 | 分 个人首页  ○ 退出登录 |
|--------------------|-----------|-------|-------|----------|-----------|----------------|
| 雪 课堂教学课表           |           |       |       |          |           |                |
| 周历课表月历             | 课表        |       |       |          |           | 2018年5月        |
| 星期一                | 星期二       | 星期三   | 星期四   | 星期五      | 星期六       | 星期日            |
| 0                  | 0         | 0     | 0     | 0        | 0         | 0              |
| 5月7日               | 5月8日      | 5月9日  | 5月10日 | 5月11日    | 5月12日     | 5月13日          |
| 0                  | 0         | 0     | 0     | 0        | 0         | 0              |
| 5月14日              | 5月15日     | 5月16日 | 5月17日 | 5月18日    | 5月19日     | 5月20日          |
| 0                  | 0         | 1     | 0     | 0        | 0         | 0              |
| 5月21日              | 5月22日     | 5月23日 | 5月24日 | 5月25日    | 5月26日     | 5月27日          |

2.2.3 我的报表

Step1: 进入学生空间首页,点击"我的报表"进入查看课程成绩统计信息:

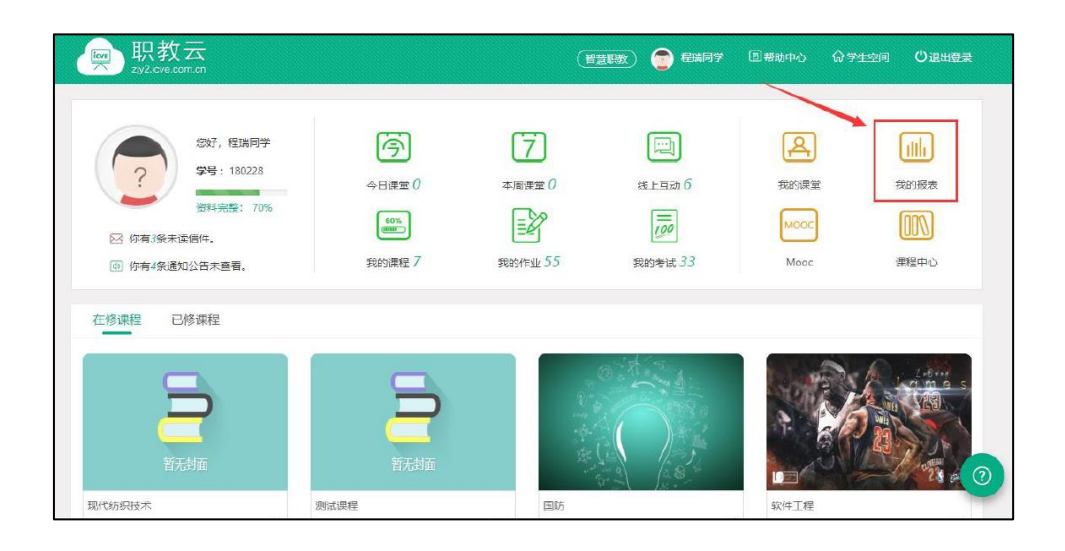

Step2: 进入成绩页面点击列表中任一门课程名称查看详情信息:

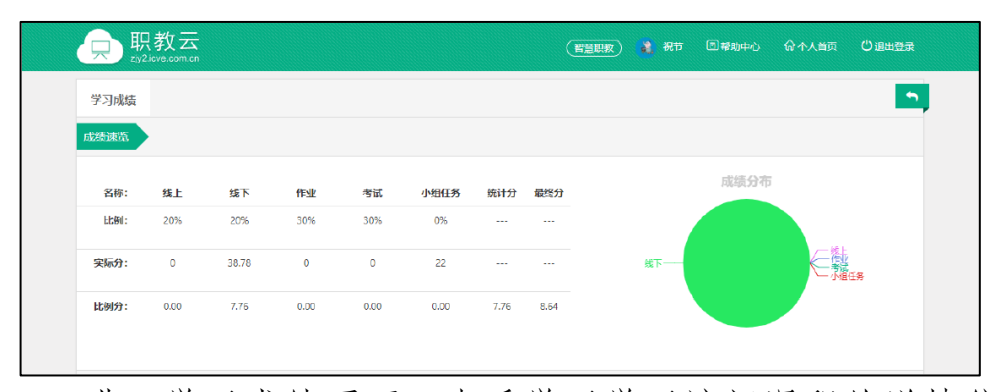

Step3: 进入学习成绩页面, 查看学习学习该门课程的详情信息:

|     | 只教云<br>y2.icve.com.cn |                   |           | (H          | 意思救 🛔  | स्ति   | 回帮助中心 | 命不人首页 | じ退出登录 |
|-----|-----------------------|-------------------|-----------|-------------|--------|--------|-------|-------|-------|
| €成绩 |                       |                   |           |             |        |        |       |       | -     |
| 课程: | 输入课程名称或编码             | <b>班级:</b> 输入班级名称 | 查询        | <b>太</b> 守: | H      |        |       |       |       |
| 序号  | 课程                    | 班级                | 线上        | 线下          | 作业     | 考试     | 统计分   | 最终分   | 结课状态  |
| 1   | 测试课程                  | 测试一班              | 0(30%)    | 0(25%)      | 0(15%) | 0(20%) | 0     | 0     | 未通过   |
| 2   | it基础(378s29y)         | 18级基础—班           | D(0%)     | 0(0%)       | 0(0%)  | 0(0%)  | 考核未设置 |       |       |
| з   | web13                 | web13             | 0(0%)     | 0(0%)       | 0(0%)  | 0(0%)  | 考核未设置 |       |       |
| 4   | web8                  | 8.8               | D(0%)     | 0(0%)       | 0(0%)  | 0(0%)  | 考核未设置 |       |       |
| 5   | web9                  | web9.1            | 0(0%)     | 0(0%)       | 0(0%)  | 0(0%)  | 考核未设置 |       |       |
| 6   | web8                  | web8.1班           | 0(20%)    | 0(30%)      | 0(10%) | 0(40%) | 0     | 0     | 未通过   |
| 7   | 测试学院计算机2018           | 计算机网络互联技术18系      | 4.49(0%)  | 0(0%)       | 0(0%)  | 0(0%)  | 考核未设置 |       |       |
| 8   | web6                  | web6.1            | 28.19(0%) | 5.55(0%)    | 0(0%)  | 0(0%)  | 考核末设置 |       |       |
| 9   | 高等数学(I)(GS0001)       | 高数1               | D(0%)     | 0(0%)       | 0(0%)  | 0(0%)  | 考核未设置 |       |       |
| 10  | い语言                   | (语言 (1班)          | 0(0%)     | 0(0%)       | 0(0%)  | 0(0%)  | 学校主任学 |       |       |

2.2.4 在修课程

Step1: 进入学生空间首页, 在页面下方"在线课程"展示学生当前 正在学习的课程, "已修课程"展示学生当前已经完成学习的课程:

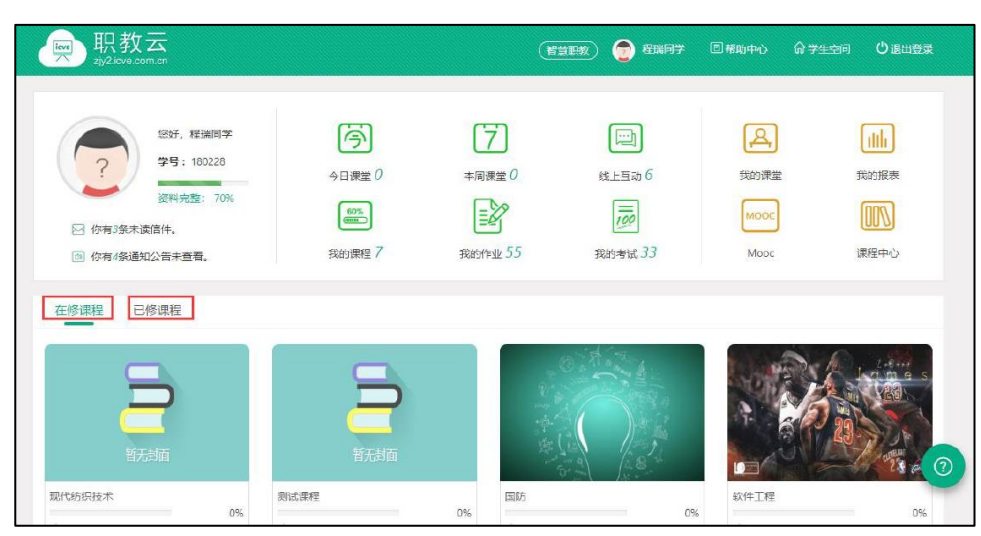

Step2:点击课程图片进入查看课程详情信息页面,进行课程学习:

| ₩        |           |                    |                                    | (著意思数)            | 膏 程端同学 | 回帮助中心 | <b>俞</b> 学生空间 | ⇔」の「○○○○○○○○○○○○○○○○○○○○○○○○○○○○○○○○○○○○ |
|----------|-----------|--------------------|------------------------------------|-------------------|--------|-------|---------------|------------------------------------------|
|          | 计算机组成原理 ^ | 通知公告               | 课程学习                               | 课堂教学              | 作业考试   | 我的    |               |                                          |
| 课程       |           |                    |                                    |                   |        |       |               |                                          |
|          |           | 计算机组成<br>课程编介: 计算机 | <mark>び原理(cpor</mark><br>繊件組成波編及原連 | gz)               |        |       |               |                                          |
| 班级名称: 16 | 极计组1班     |                    | <b>\$</b> 2                        | ]进度:              |        | 1%    |               |                                          |
| 授课老师: 程珥 | ភ័        |                    | 学习                                 | <b>]时长:</b> 1分30秒 |        |       |               |                                          |
| QQ 群:    |           |                    | fest                               | <b>½:</b> 10      |        |       |               |                                          |
| 微信群:     |           |                    | 考证                                 | <b>t:</b> 3       |        |       |               |                                          |

2.2.5 我的作业

Step1: 进入学生空间首页,点击【我的作业】进入查看当前所学 课程的全部作业信息:

| exp 职教云<br>zy2.lcve.com.cn                                          |                                              | (H                 |                                   | ▣₩₩₽₽₽ ⋒₽                    | 主空间 凶狠出要卖 |
|---------------------------------------------------------------------|----------------------------------------------|--------------------|-----------------------------------|------------------------------|-----------|
| 総好,程道明学<br>学号:190228<br>2月現金: 70%<br>29 你有5条木溪宮件。<br>9 你有4発展知公告木宣音。 | 今日東宝 0<br>今日東宝 0<br>第111章 111章<br>第111章 111章 | ○ 本周識堂 0 ○ 表的作业 55 | 続上互助 6<br>使止互助 6<br>定例<br>我的考试 33 | 受的課堂<br>死的課堂<br>Mooc<br>Mooc |           |
| 在修课程 已修课程                                                           |                                              |                    | and the                           |                              |           |
| 百元分面                                                                | 名元公面                                         |                    |                                   |                              |           |
| 现代防渠技术                                                              | 则试课程                                         | 国防                 | 03                                | 软件工程                         | 0%        |

Step2: 进入我的作业页面,点击列表中的作业信息可以进入查看 详情或者进入作答页面:

| —— 职教云<br>zg2.cencoma                                                 | (智慧現数) 🔰 祝节 🛛 補助中心 🖓 个人首页 🙂 退出登录 |
|-----------------------------------------------------------------------|----------------------------------|
| 罰 我的作业                                                                |                                  |
| → 避流一班                                                                |                                  |
| ■ 既库作1业2.0 - 坂田作13业<br>財局: 2018-05-16 00:00 - 2018-05-31 00:00<br>商家: | 大型 第月                            |
| 2 附件作型L0 - 附件作型<br>時间: 2018-05-16 00:00 ~ 2018-05-31 00:00<br>要求:     | 来盘 (2)<br>来盘 25                  |
| 3 题库作业1.0 - 题库作业<br>时间: 2018-05-16 00:00 - 2018-05-31 00:00<br>要求:    | *## <b>2</b> 7                   |
|                                                                       |                                  |

Step3: 点击进入作答页面,进行作业作答并提交:

注:1.客观题作业有系统自动批阅,提交后在成绩查看时间后查看 作业作答分数;

2.主观题作业由教师人工批阅, 批阅后在成绩查看时间后查看作业 作答分数; 3."保存草稿"保留作答记录,再次打开可以继续答题。

| —————————————————————————————————————                  | 👔 表节 🗐 構造中心 🖓 个人首页 🙂 退出登录 |
|--------------------------------------------------------|---------------------------|
| 资库作业2.0 要求:                                            |                           |
| 1.(49.65)\$5世 中式风格大致可以分为两种风格,分别是()<br>A 85式风格          | ⑦ 14天8时19分26秒             |
| B 新中式风格<br>C 地中海风格                                     | 已成 未依                     |
| D 中国古典风格                                               | 1 2 3                     |
| 2.(49.6.5)≱==■ 卧室东具包括床、( )、( )、( )、( )、( )坐椅           |                           |
| A 写字点                                                  |                           |
| B 衣柜                                                   |                           |
| C 沙友                                                   |                           |
|                                                        | 保存草稿                      |
| ,<br><mark>3.(0.85%判断题</mark> 顶面灯光设计,可以选用顶灯、吸顶灯、射灯和灯带。 |                           |

2.2.8 我的考试

Step1: 进入学生空间首页,点击【我的考试】进入查看当前所学 课程的全部考试信息:

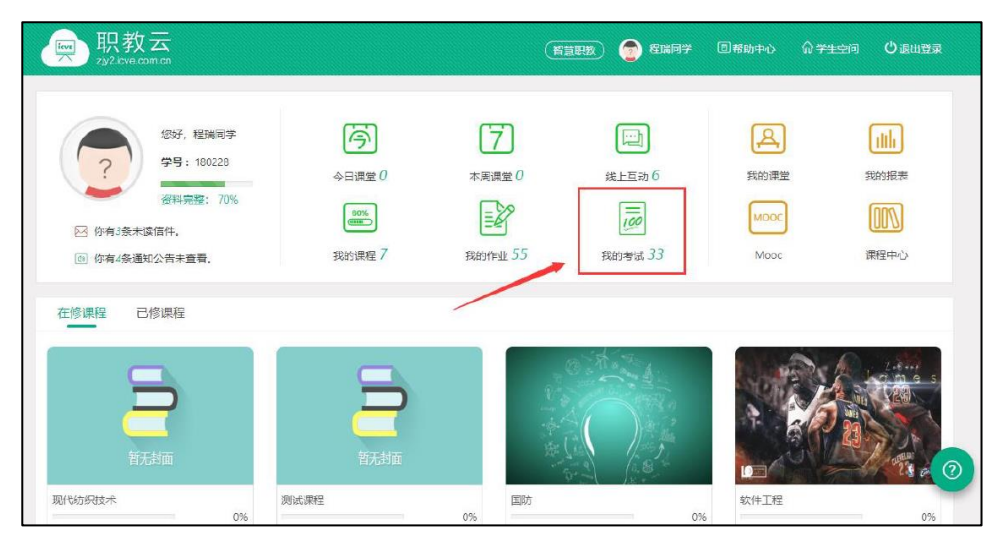

Step2: 进入我的考试页面,点击列表中的作业信息可以进入查看 详情或者进入作答页面:

| 职教云 ay2 every command and appendix appendix | (首意职教) | 🔹 सफ | 回帮助中心 | 命不人首页               | ●通用要素      |  |
|----------------------------------------------------------------------------------------------------|--------|------|-------|---------------------|------------|--|
| 劉 我的专试                                                                                                    |        |      |       |                     |            |  |
| ✓ 現式—班                                                                                                    |        |      |       |                     |            |  |
| 1 考试1 - 在线考试<br>附问:2018-05-16 00:00 ~ 2018-05-31 00:00<br>要求:                                                                                                    |        |      | 未做    | 〔 <b>④</b> 〕<br>去考试 | (#)<br>(*) |  |
| >                                                                                                    |        |      |       |                     |            |  |
| > Java1班                                                                                                    |        |      |       |                     |            |  |
| > 软件测试1册                                                                                                    |        |      |       |                     |            |  |
| > web8.1班                                                                                                    |        |      |       |                     |            |  |
| > 88                                                                                                    |        |      |       |                     |            |  |

### Step3: 进入考试页面进行作答,并提交作答记录:

| —————————————————————————————————————      | <b>2</b> 80 | 回帮助中心 | 俞不人首页       | ●退出登录           |    |
|--------------------------------------------|-------------|-------|-------------|-----------------|----|
| 考试1 要求:                                    |             |       |             |                 | 5  |
| 1.(10.5)理念题 儿童卧室应该色彩活泼, 比如( )              |             |       | <b>Ö</b> 34 | <b>4:17:</b> 32 |    |
| A 红色与黑色搭配                                  |             |       | -           | - 49            |    |
| B蓝色与白色搭配                                   |             |       | E10X 2      |                 | _  |
| C白馬黑描配                                     |             |       | 1 2 3       | 4 5 6 7 8 9 1   | 10 |
| D 都可以                                      |             |       |             |                 |    |
| 2.(M.6)%2000 卧室家具包括床、( )、( )、( )、( )、( )坐椅 |             |       |             |                 |    |
| A 夜柜                                       |             |       |             |                 |    |
| 8 写字桌                                      |             |       |             |                 |    |
| C 硫妆台 🕹 🕹                                  |             |       |             |                 |    |
| D 沙发                                       |             |       |             |                 | -  |
| 3.(10.59年8章 书房地毯多选用与( ) 搭配的色调              |             |       |             | 提交              |    |

#### 2.3 我的课程

注: 我的课程分为在修课程和已修课程,在修课程即学生当前正 在学习的课程;已修课程及学生当前已经完成学习的课程。由于已修 课程仅允许对课程内容进行查看,下述文档中以在修课程中的课程为 例进行介绍。

2.3.1 课程首页

进入"课程首页"页面,查看课程封面图片、主持/授课教师、简介 信息;以及学生所属班级信息、课程学习进度、班级联系方式、作业/ 考试次数信息:

2.3.2 通知公告

Step1: 进入"通知公告"页面,查看当前课程的通知公告信息,点击"详情"可以进入查看通知公告的具体内容信息:

| 6  | ► 职教云<br>tažkonomice     |           |      |      | ( <u>Minen</u> ) | 💼 RMRIT | 0.484-0 | 07508                | олная |
|----|--------------------------|-----------|------|------|------------------|---------|---------|----------------------|-------|
|    |                          | 计算机组成原理 、 | 通知公告 | 课程学习 | 课堂数学             | 作业考试    | 我的      |                      |       |
| 18 | 柳公告                      |           |      |      |                  |         |         | \$                   | 部成为已被 |
| •  | 波动のな水<br>北京和前:2015-04-27 | 144542    |      |      |                  |         |         | ( <b>0</b> )<br>1286 | 1     |
|    |                          |           |      |      |                  |         |         |                      |       |
|    |                          |           |      |      |                  |         |         |                      |       |
|    |                          |           |      |      |                  |         |         |                      |       |
|    |                          |           |      |      |                  |         |         |                      |       |
|    |                          |           |      |      |                  |         |         |                      |       |

Step2: 进入通知公告详情页面, 查看具体内容信息:

| 👳 职教云                                                            |           |      |      | (NINK) | 🕤 Rusky | (C) MARTHO | 0 vs.ori | 0 an <del>n</del> a |
|------------------------------------------------------------------|-----------|------|------|--------|---------|------------|----------|---------------------|
|                                                                  | 计算机组成原理 、 | 遥知公告 | 课程学习 | 逻辑校学   | 作业考试    | 1693       |          |                     |
| <ul> <li>通知公告</li> <li>公共研究: ホホホホ</li> <li>公共時期: 大阪大歌</li> </ul> |           |      |      |        |         |            |          | 5                   |
|                                                                  |           |      |      |        |         |            |          |                     |
|                                                                  |           |      |      |        |         |            |          |                     |
|                                                                  |           |      |      |        |         |            |          |                     |
|                                                                  |           |      |      |        |         |            |          |                     |

2.3.3 课程学习

进入导学、课件学习、课堂教学、作业考试中可以完成该门课程的学习和考试过程。

3. 学生(移动端)

3.1 云课堂 APP 下载

【1】网页端下载

Step1: 通过访问网址 http://zjy2.icve.com.cn/进入平台首页,使用 QQ 或微信扫描中间的二维码即可下载:

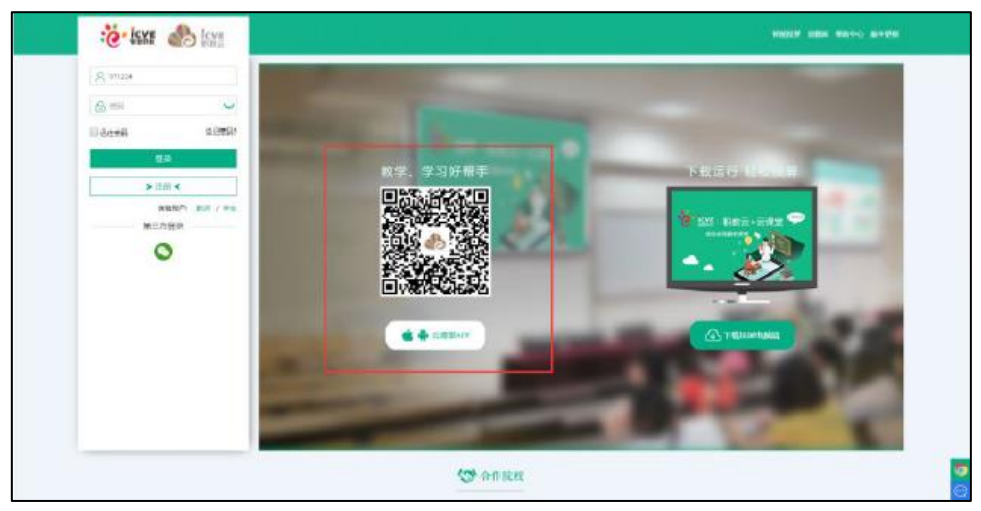

【2】AppStore 下载

打开 App Store

搜索"云课堂-智慧职教"

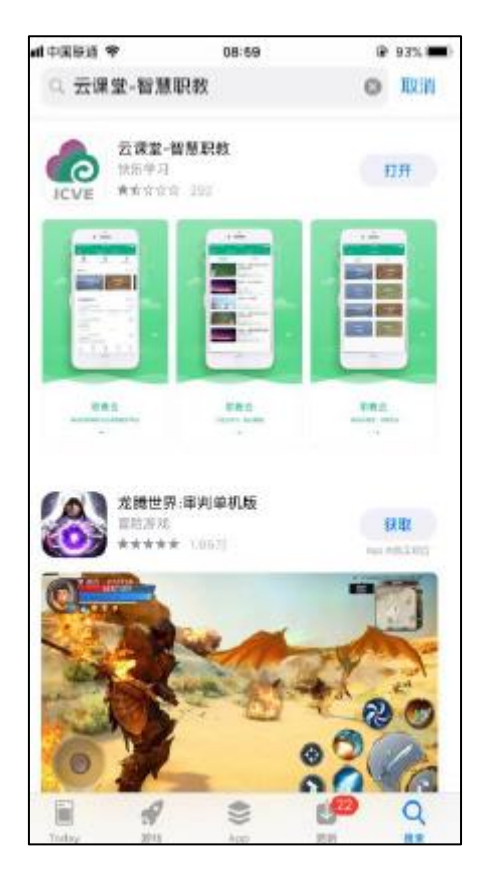

【3】安卓移动设备(进入应用商店搜索【云课堂-智慧职教】下载

云课堂 APP)

3.2 用户登录

Step1: 在手机端上打开安装完成的云课堂 App:

Step2: 进入云课堂登录页面, 输入账号、密码, 点击"登录"后成 功进入云课堂操作页面:

Step3: 点击下方第三方登录, 绑定微信即可使用微信一键登录

注:1.职教云、智慧职教、MOOC 学院实现账号合并,一个账号可以同时登录三个平台。

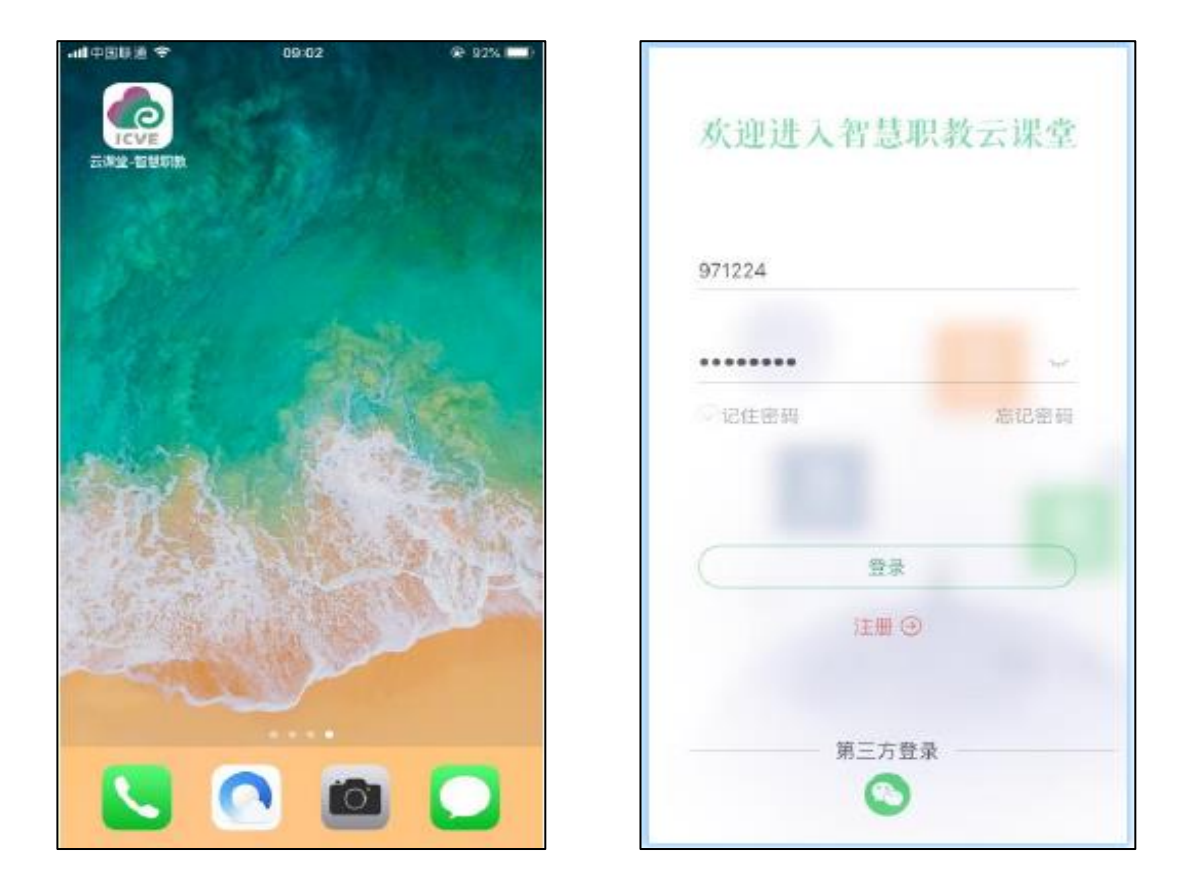

3.3 忘记密码

打开移动端 APP,点击右下角"忘记密码",选择所属学校,输入账户、手机号,输入获取的验证码信息,然后点击"重置密码"即可:

注: 找回密码的前提是用户已经在平台个人信息中填写了手机联

系方式.

点击"忘记密码"2.点击"重置密码"

| 欢迎进入智慧职教云课堂 |      |              |                                                                                                    |  |
|-------------|------|--------------|----------------------------------------------------------------------------------------------------|--|
|             |      | 送辞堂校         |                                                                                                    |  |
|             |      | 用户名          |                                                                                                    |  |
| 971224      |      | 中国大助+86      | >                                                                                                    |  |
|             |      | - 年代位:       |                                                                                                    |  |
|             |      | (當幅入正確的手机号码) |                                                                                                    |  |
| 记住密码        | 忘记密码 | 输入型中的数字相关等   | t T m z                                                                                                    |  |
|             | -    | 10-1011      | and the second second sec |  |
| 29          |      |              |                                                                                                    |  |
| 注册          | 0    |              | 10                                                                                                    |  |
| 第三方:        | 音录   |              |                                                                                                    |  |
| 0           | )    |              |                                                                                                    |  |

3.4 APP 首页

3.4.1 职教云

1.【扫码加班】

学生可通过点击有上角加号按钮,选择扫一扫,扫描老师班级的 二维码,或手动输入班级的邀请码,即可加入班级,学习该老师的课 程。

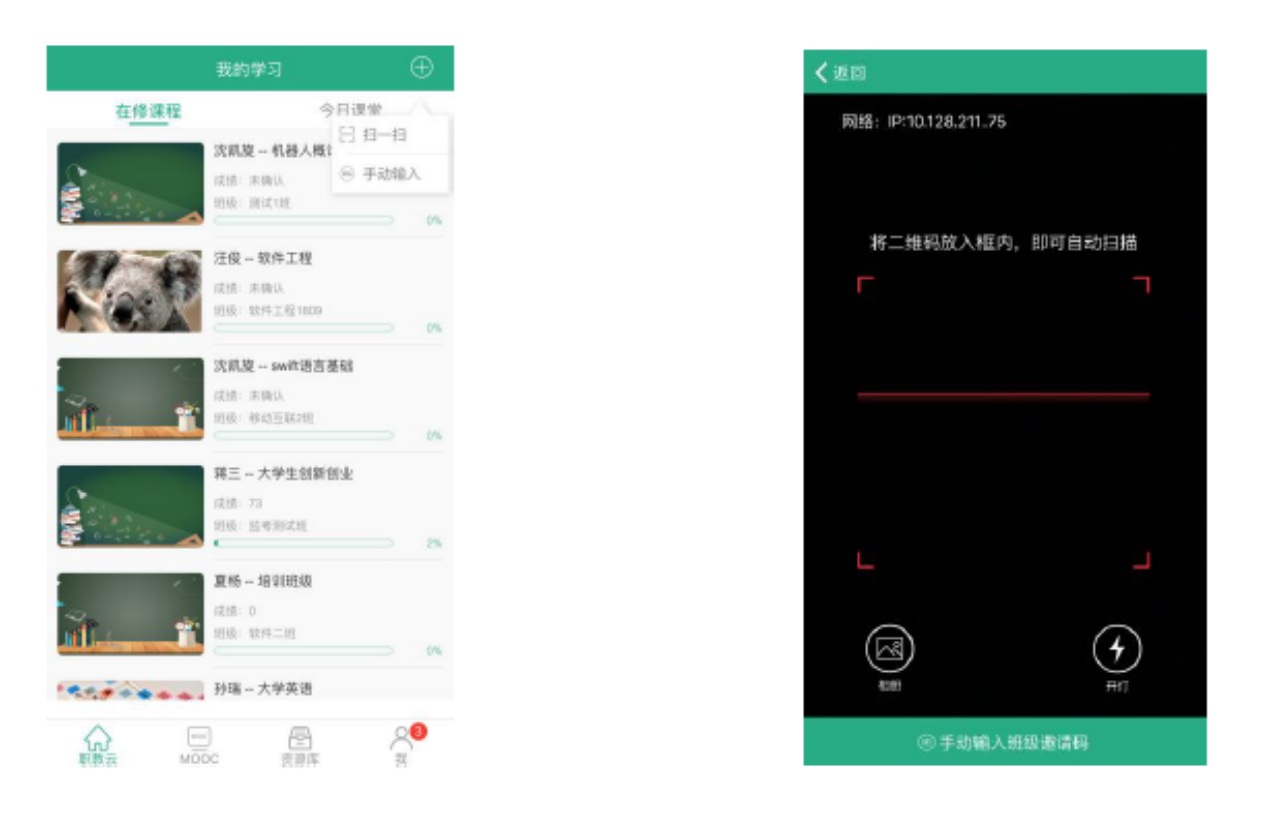

2.【在修课程】

Step1:进入学生 APP 首页,点击进入任意一门在修课程进入课程, 在"课件"页面学生可以进行课件学习:

| al PERA 🗢                             | 8:8 🌩 09:23                                     |          |  |
|---------------------------------------|-------------------------------------------------|----------|--|
|                                       | 我的学习                                            | $\oplus$ |  |
| 在修课程                                  | 今日课堂                                            | t.       |  |
|                                       | <b>沈凯旋 机器人概论</b><br>成绩: 未确认<br>班级: 测试1田         |          |  |
| Nor                                   | <b>注偿 软件工程</b><br>成绩:未确认<br>送级: 软件工程1809        | - 175    |  |
|                                       | <b>沈凯旋 swift语言基础</b><br>成绩:未造认<br>试验:移动互联2日     | - 0%     |  |
|                                       | 第三 大学生创新创业<br>试想: 73<br>别级: 运考测试班               | ⇒ 2%     |  |
| i i i i i i i i i i i i i i i i i i i | <b>夏杨 培训班级</b><br>成绩:0<br>近级:软件二班               |          |  |
|                                       | 孙瑞 大学英语<br>○○○○○○○○○○○○○○○○○○○○○○○○○○○○○○○○○○○○ | <b>Д</b> |  |

| adl中国联通 4G                                                                                                    | 09:24       | 87% ==>       |
|----------------------------------------------------------------------------------------------------|-------------|---------------|
| く返回                                                                                                    | 课件          |               |
| 任务二:烧结与球团                                                                                                    | ]生产技术认知     | ^             |
| 数据库中数据使用                                                                                                    |             | ^             |
| 任务三:高炉炼铁生                                                                                                    | 产技术认知       | ^             |
| 知识点1:高炉烧                                                                                                    | 铁发展史及现状     | ~             |
| 文档 高炉炼铁器                                                                                                    | 发展史及现状 电子教材 |               |
| ppt 高炉炼铁3                                                                                                    | 发展史及现状      |               |
| 技能点1: 高炉烤                                                                                                    | k铁工艺流程      | $\sim$        |
| 技能点2: 高炉如                                                                                                    | 陈铁主要原材料     | ~             |
| 技能点3: 高炉如                                                                                                    | 练铁主要设备      | ~             |
| 技能点4: 高炉炉                                                                                                    | 依           | $\sim$        |
| 数据库中对象操作                                                                                                    |             | $\rightarrow$ |
| 任务四:转炉炼钢生                                                                                                    | 产技术认知       | $\rightarrow$ |
| 日本 1000 日本 1000 |             |               |

# Step2:进入"课堂教学"页面,查看及参加课堂教学活动:

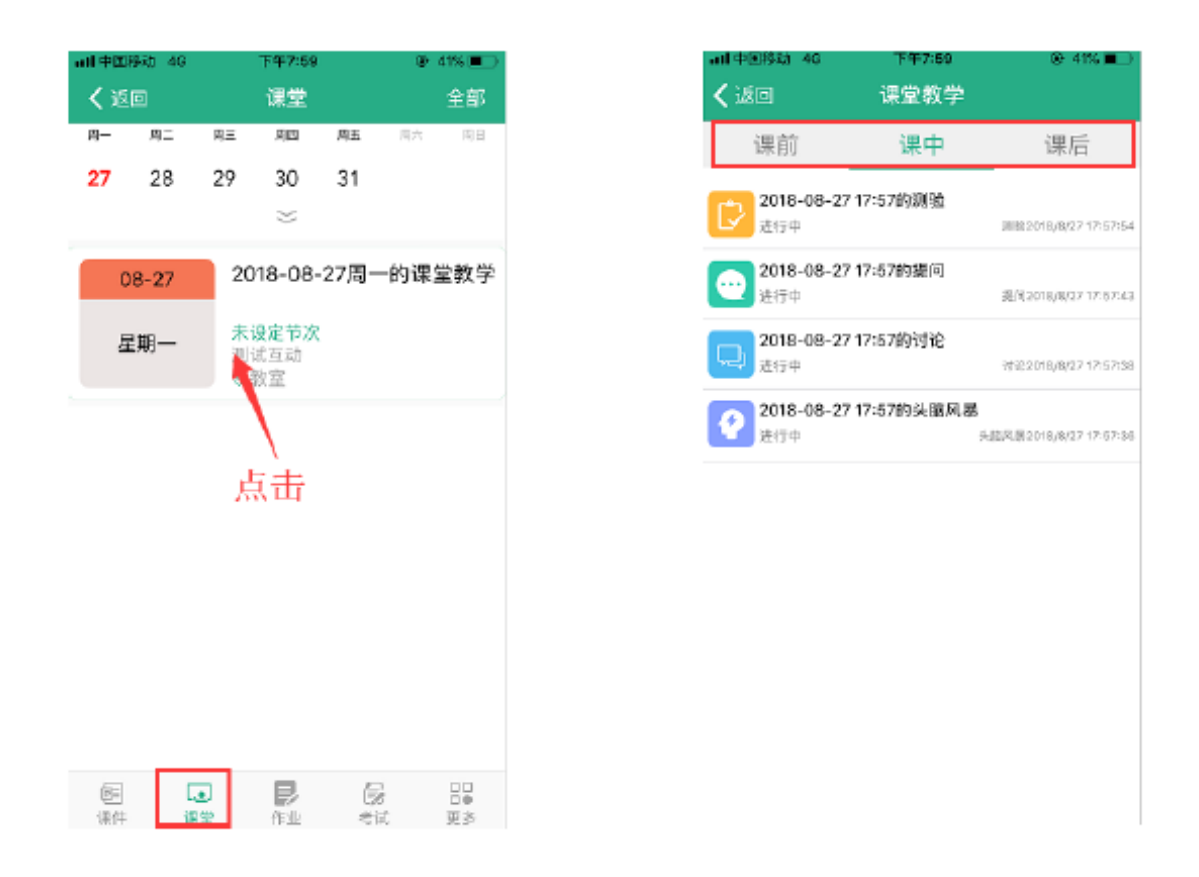

Step3: 进入"作业"页面,进行作业作答及查看作答成绩信息:

| arduksi 40 - 140<br>Kushi - 140                                                                   | 04 (R-005)#              | ant (4886) 2 × 6  | 117603 & 40% #<br>答題记录 研想集 | an 400se - 16<br>< 200                                               | 778:05<br>0:18        | 10 40% M |
|---------------------------------------------------------------------------------------------------|--------------------------|-------------------|----------------------------|----------------------------------------------------------------------|-----------------------|----------|
| <                                                                                                 | ##<br>018.04.00.00.00.00 | 1 2018-09-27 20.0 | 611 H3:40:00/300           | <ul> <li>(单选辑) 12</li> <li>和数元的登录网址</li> <li>A) zh2.icve.</li> </ul> | 2分)<br>風什么?<br>Comucn | (5/5)    |
| (日本)<br>(1)(1)(1)(1)(1)(1)(1)(1)(1)(1)(1)(1)(1)(                                                  | 100001<br>古式2016-9109    |                   | AV LL                      | C www.sins<br>C www.sins                                             | .com.cn               |          |
| 111<br>Materia Rossianationalia<br>Materia Graductura<br>Materia Graductura<br>Materia Graductura | ###<br>818-07-31 00:00   |                   |                            |                                                                      |                       |          |
|                                                                                                   |                          |                   |                            | 2-10 A                                                               | 行形明 昆文                | 下一题      |

Step4: 进入"考试"页面,进行考试作答及查看考试成绩信息:

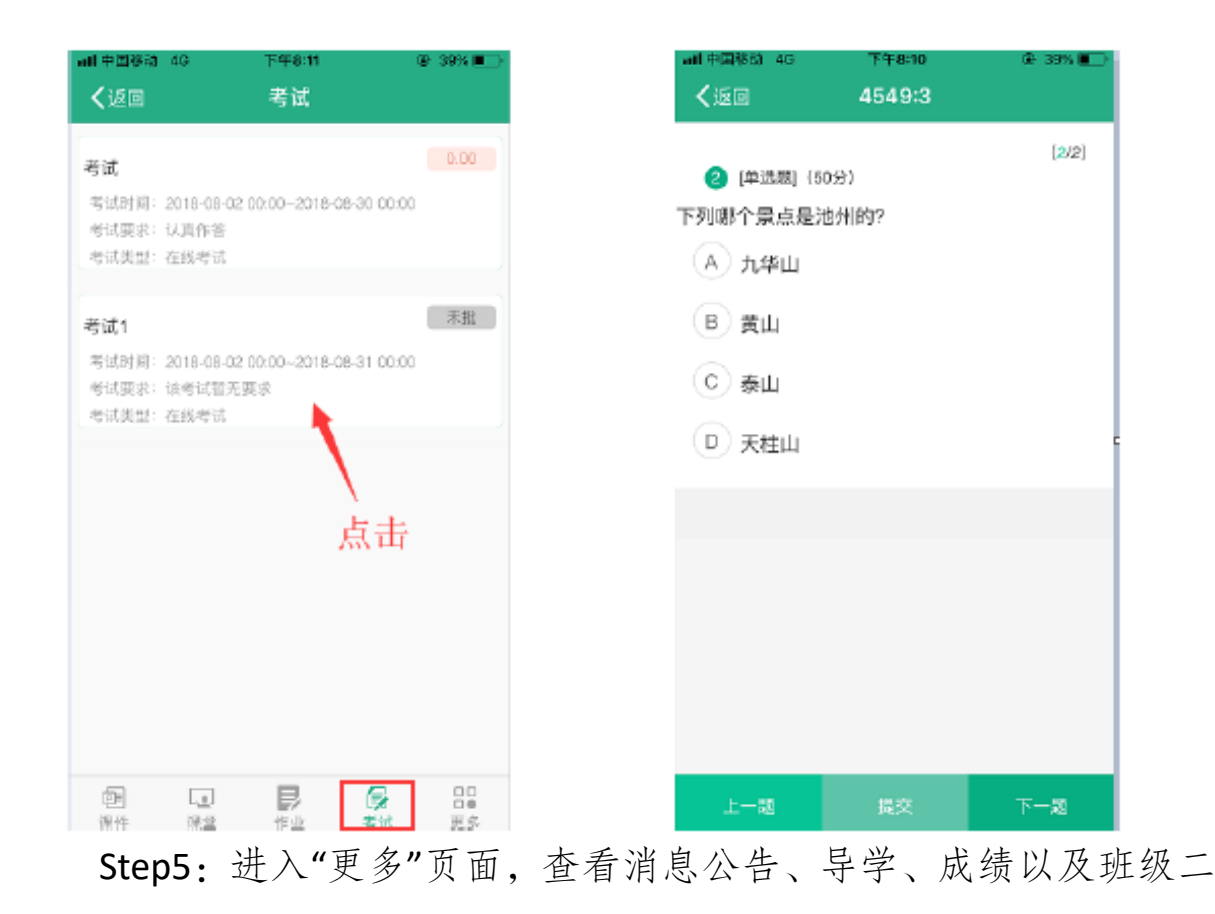

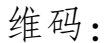

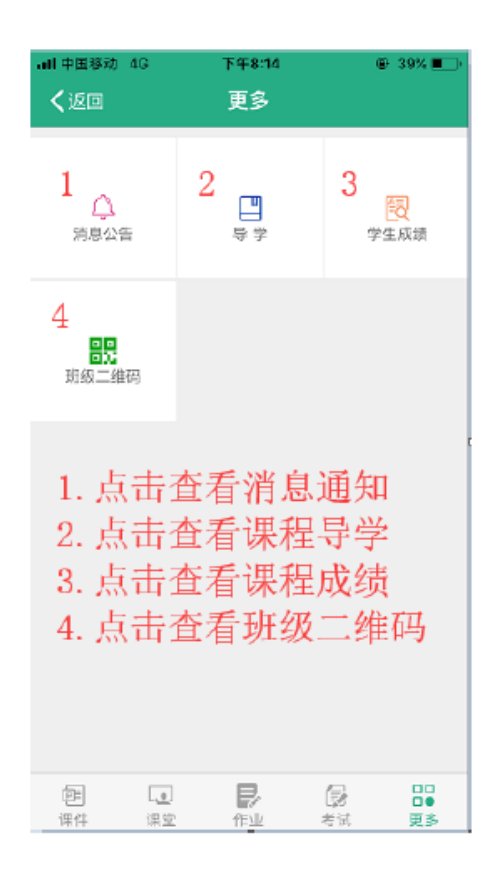

#### 三、我的学籍、毕业

(一)我的学籍注册

1.按照国家招生规定录取的新生,按学校有关要求办理入学手续。因故不能按期入学者,应当向学院请假并提供有关证明材料,请假时间不得超过2周,未请假或者请假逾期者,除因不可抗力等正当事由以外,视为放弃入学资格。学院在中国高等教育学生信息网为报到且通过学校入学资格审查的学生注册学籍。

 注册学籍后,要及时登录中国高等教育学生信息网确认学籍信息, 中国高等教育学生信息上的学籍信息是今后发放学历证书的重要依据。

中国高等教育学生信息网址: http://www.chsi.com.cn

(二) 我的学制

学制3年,最长修业年限为6年

(三)我怎样才能顺利毕业?

在学校规定的学制年限内,修完本专业人才培养方案规定的课程,获得规定学分,并完成其他教育教学环节的教学要求,成绩合格,符合毕业条件者,准予毕业颁发毕业证书。

(四)我的考核与成绩

学生选课结束后按照各学期课程安排进行线上线下混合式学习, 学期末需参加各个环节的考核,成绩合格后方能取得学分。

1.课程考核都有哪些形式?怎样参加课程考核?

一门课程的考核由形成性考核与终结性考核组成,形成性考核即 在课程学习过程中进行的考核,考核形式多样,如在线学习时长、作

20

业、测试、课程研讨等,学生需按照课程要求完成形成性考核。

终结性考核即在课程学习结束后进行的考核,考核形式主要有笔 试、机考、大作业、答辩等,学生需按照考核安排按时参加考核或提 交大作业。

2.参加课程考核要特别注意什么?

(1) 须严格遵守考场纪律;

(2) 必须携带本人有效身份证件参加考核;

(3)课程考核违纪、作弊将受到相应处分。

3.课程考核不及格怎么办?

终结性考核不及格,可以参加补考,补考不及格需要重修。缺考 者、考核违纪者无补考资格,公共选修课无补考、实践类课程无补考, 已及格课程重修无补考,毕业设计无补考。

4.如果生病无法参加课程考核应该怎么办?

因病不能参加终结性考核可以申请课程缓考,审批通过后,可以 随该课程的补考参加考核,且只有一次考核机会。

5.成绩是怎么记载的?

课程成绩由形成性考核成绩和终结性考核成绩按一定比例计算得出,具体所占比例由授课教师统一发布。

6.如何查询成绩?

课程考核成绩由学校统一通过教务管理系统发布,学生须自行登录,主动查询成绩。(仅在学校规定的查询时间段开放)

查询成绩网址: http://10.10.1.200/jwweb/

21

7.我对成绩有疑问怎么办?

学生对成绩有疑义可在成绩发布后规定时间内提出复核申请,具体参照有关通知。